# <u>무선랜 사용 방법</u>

Company Name

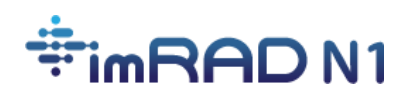

## 목차

| 목차                                | 2 |
|-----------------------------------|---|
| Windows 10                        | 3 |
| Windows 11                        | 4 |
| android                           | 5 |
| IOS (iPhone, iPad, or iPod touch) | 6 |
| macOS (iMac, MacBook)             | 7 |
| chromebook                        | 8 |
| Wi-Fi 네트워크(SSID) 목록               | 9 |

#### Windows 10

 작업 표시줄에서 네트워크 아이콘( <sup>66</sup>)을 선택하세요. 아이콘은 현재 연결 상태에 따라 다 르게 표시될 수 있습니다. 만일 아래 그림과 같은 아이콘 중 하나라도 표시되지 않는다면 화살표(Up arrow) 아이콘을 클릭하세요.

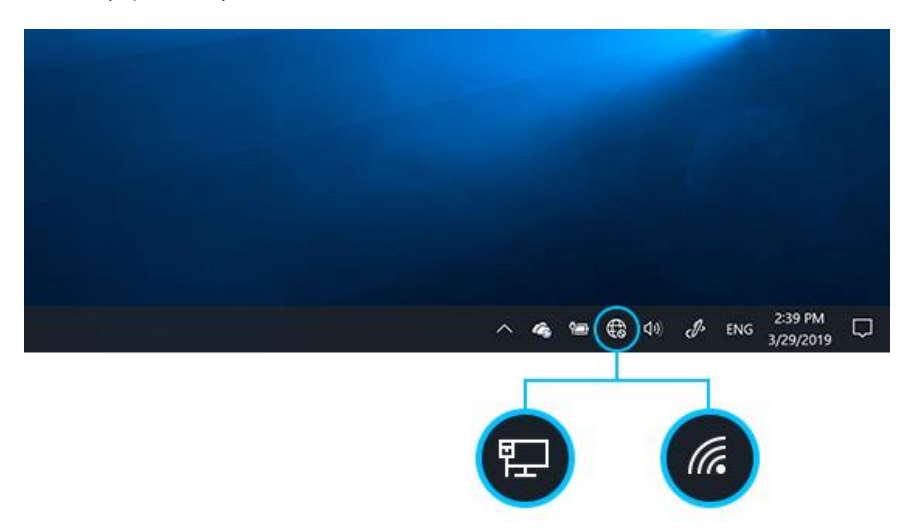

- 원하는 Wi-Fi 네트워크를 선택 후 "연결"을 클릭하세요. 사용 가능한 무선랜 종류는 "Wi-Fi 네트워크(SSID) 목록"에서 확인하세요.
- 사용자 이름과 비밀번호를 입력 후 확인을 클릭하세요. 사용자 이름은 로그인을 위해 발 급된 아이디입니다.
- 4. 연결 버튼을 클릭합니다.
- 보다 자세한 정보는 "<u>Connect to a Wi-Fi network in Windows Microsoft Support</u>"에서 확인 할 수 있습니다.

#### Windows 11

빠른 설정을 하려면 작업 표시줄 우측하단의 네트워크, 사운드, 또는 배터리 아이콘
 ( ♥♥)을 선택하세요.

네트워크에 연결되지 않은 경우에는 아래와 같이 표시됩니다.

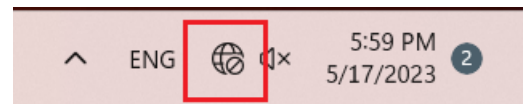

- 2. 빠른 Wi-Fi 연결 관리(>)를 선택하세요.
- 3. 원하는 Wi-Fi 네트워크를 선택 후 연결을 클릭하세요. 사용 가능한 Wi-Fi 네트워크 종류는

|              | ∗ >           | к <del>у</del> -            |
|--------------|---------------|-----------------------------|
| Available    | Not connected | Airplane mode               |
| ġ.           | \$\$          | <u>ں</u> >                  |
| Night light  | Accessibility | Project                     |
| ¢× <b>−●</b> |               | © >                         |
|              |               | Ø \$                        |
|              | へ ENG €       | ⊄× 6:00 PM 2<br>5/17/2023 2 |

"Wi-Fi 네트워크(SSID) 목록"에서 확인하세요.

- 사용자 이름과 비밀번호를 입력 후 확인을 클릭하세요. 사용자 이름은 로그인을 위해 발 급된 아이디입니다.
- 5. 연결 버튼을 클릭합니다.
- 6. 보다 자세한 정보는 "<u>Connect to a Wi-Fi network in Windows Microsoft Support</u>"에서 확인 할 수 있습니다.

#### android

- 설정>연결에서 Wi-Fi를 선택 후 그림과 같이 "사용 중"
  으로 선택하세요.
- 원하는 Wi-Fi 네트워크를 선택 후 연결을 클릭하세요. 사
  용 가능한 무선랜 종류는 "<u>Wi-Fi 네트워크(SSID) 목록</u>"에
  서 확인하세요.
- 3. EAP 방식은 PEAP 나 TTLS를 선택하세요.
- ID와 비밀번호를 입력하세요. ID와 비밀번호는 로그인 인
  증을 위해 발급된 정보입니다.
- 5. CA 인증서는 "인증 안 함"으로 선택하세요.
- 6. 2단계 인증 표시되지 않으면 "더보기"를 선택하세요.
- 7. 2단계 인증은 GTC를 선택하세요.
- 8. 익명 ID는 빈칸으로 남겨두세요.

안드로이드를 탑재한 단말의 경우 제조사 및 안드로이드 버전에 따라 언급된 절차와 다를 수 있으나 EAP 방식, CA 인증서, 그리고 2단계 인증은 절차에 설명된 내용으로 사용하세요.

| 12:45       |   | 8 k.\$ |
|-------------|---|--------|
| < Wi-Fi     |   | * :    |
| 사용 중        |   |        |
| 사용 가능한 네트워크 |   |        |
| 🥱 SE_       |   |        |
| 중 SM_<br>₩등 |   |        |
| 🛜 attwifi   |   |        |
| 🛜 DIR-      |   |        |
| 🥱 MHS_      |   |        |
| 🥱 MHS_      |   |        |
| 🥱 мнs_      |   |        |
|             | 0 | <      |
|             |   |        |

### IOS (iPhone, iPad, or iPod touch)

- 1. 설정> Wi-Fi로 이동하세요.
- Wi-Fi를 켜면 자동으로 사용 가능한 Wi-Fi 네트워크가 표시 됩니다.
- 원하는 Wi-Fi 네트워크를 선택하세요. 사용 가능한 무선랜
  종류는 "Wi-Fi 네트워크(SSID) 목록"에서 확인하세요.
- 4. 사용자 이름과 암호에 로그인 계정을 입력합니다.
- 5. 인증서 프롬프트가 표시되면 "신뢰"를 선택하세요.

| 10:45                     |                                | all 56 98                  |
|---------------------------|--------------------------------|----------------------------|
| 🗸 설정                      | Wi-Fi                          | 편집                         |
| Wi-Fi                     |                                |                            |
| 네트워크                      |                                |                            |
| CBNU-GL                   | IEST                           | <b>₹</b> (i)               |
| CBNU-INF                  | =0                             | 🕈 🚺                        |
| CBNU-WI                   | FI                             | ê 🗢 i                      |
| CBNU-WI                   | FI_5G                          | ê 🗢 i                      |
| eduroam                   |                                | ê 🗢 i                      |
| 기타                        |                                |                            |
|                           |                                |                            |
| 네트워크 연결                   | 요청                             | 알림 >                       |
| 알고 있는 네트워크!<br>있는 네트워크가 없 | 에 자동으로 연결됩니다<br>다면, 사용할 수 있는 네 | . 사용 기능한 알고<br>트워크를 알려줍니다. |
| 핫스팟 자동 연                  | 결                              | 연결 요청 >                    |

사용 가능한 WI-FI 네트워크가 없을 때 이 기기가 자동으로 근처 개인용 핫스팟을 찾도록 허용합니다.

#### macOS (iMac, MacBook)

- 1. 메뉴 바(화면 우측 상단)의 Wi-Fi 아이콘( 🗢 )을 클릭하세요.
- Wi-Fi를 켜면 자동으로 사용 가능한 Wi-Fi 네 트워크가 표시됩니다.
- 원하는 Wi-Fi 네트워크를 선택하세요. 사용 가능한 무선랜 종류는 "<u>Wi-Fi 네트워크(SSID)</u> <u>목록</u>"에서 확인하세요.
- 4. 사용자 이름과 암호에 로그인 계정을 입력합니다.
- 5. 인증서 프롬프트가 표시되면 "신뢰"를 선택하세요.

| 523 |                   | 5월 (干) 오우 1.3 |
|-----|-------------------|---------------|
|     | Wi-Fi             |               |
|     | 알고 있는 네트워크        |               |
|     | SASEIN-imRAD.3    |               |
|     | S BASEIN-WIFI-v10 | <b>a</b>      |
|     | imRAD-TEST        | <b>a</b>      |
|     | 다른 네트워크           | >             |
|     | 네트워크 생성           |               |
|     | Wi-Fi 설정          |               |

### chromebook

android 설정과 유사하며 EAP 방식은 PEAP 또는 TTLS를 사용하며 CA 인증서는 "확인 안함", 그리고 2단계 인증 GTC를 사용하세요.

사용 가능한 무선랜 종류는 "<u>Wi-Fi 네트워크(SSID) 목록</u>"에서 확인하세요.

# <u>Wi-Fi 네트워크(SSID) 목록</u>

| SSID    | 인증                         | WPA2 <sup>1</sup> | 설명                                                                                                    |
|---------|----------------------------|-------------------|----------------------------------------------------------------------------------------------------|
| SSID-1  | 사용자 이름 ID<br>비밀번호          | Y                 | 그리 이즈 ㅎ ખ 란 이디네에 저스합니다                                                                                                    |
| SSID-2  |                            | Y                 | 도걸 인증 후 WI-FI 인터넷에 접속합니다.                                                                                                    |
| eduroam |                            | Y                 | 연구소, 고등기관 또는 대학에 속한 사용자가 국<br>제 무선망 roaming 서비스를 사용하기 위한 기능<br>입니다. 사용자는 다른 기관의 무선 네트워크를<br>사용할 때 자신의 원래 소속 기관을 통해 인증<br>후 무선 네트워크에 접속할 수 있습니다. |
| SSID-3  | 네트워크 물리적<br>주소<br>(MAC 주소) | Ν                 |                                                                                                    |

<sup>&</sup>lt;sup>1</sup> Wi-Fi Protected Access